## HOW TO CREATE AN INSPIRA ACCOUNT (EXTERNAL APPLICANT)

This is a guide on how to create an account in inspira. This is intended for external applicants who are not Secretariat staff members. UN Volunteers, associate experts, consultants, individual contractors, military/police personnel and interns must register as external applicants.

# Go to inspira.un.org

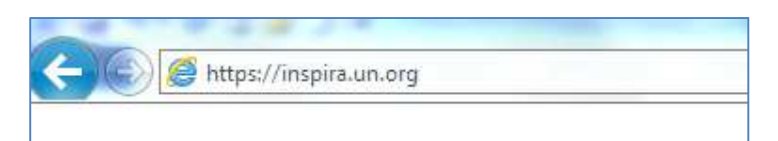

## And click Register Now

| UN INSPIRA<br>Human Resources Gateway         |
|-----------------------------------------------|
| Forgot User ID                                |
|                                               |
| Forgot Password                               |
| Password                                      |
| Login                                         |
| Register now<br>Contact us                    |
| English   Français                            |
| Copyright United Nations. All rights reserved |

Fill in all the required fields on the form Enter a User ID that is unique but easy to remember Passwords must be 6 to 32 alphanumeric characters in length Given name is your first name Primary email address is where your messages will be sent Use the calendar to select your birth date

| External Applicant Registration                        |  |  |
|--------------------------------------------------------|--|--|
|                                                        |  |  |
| Enter Registration Information                         |  |  |
| *User ID:                                              |  |  |
| *Password:                                             |  |  |
| *Confirm Password:                                     |  |  |
| Name and Date of Birth once entered cannot be changed. |  |  |
| *Given Name:                                           |  |  |
| Middle Name:                                           |  |  |
| *Family Name:                                          |  |  |
| Other Name:                                            |  |  |
|                                                        |  |  |
| *Primary Email:                                        |  |  |
| Alternate Email:                                       |  |  |
| *Date of Birth: DD/MM/YYYY                             |  |  |
| Register Return to Previous Page                       |  |  |
| For technical support, click on <u>Contact us</u>      |  |  |

Review your entries, and then click on the **Register** button You now have successfully registered in inspira Click on the **Return to Sign in Page** button

| Registration Successful                                                                              |  |  |  |
|----------------------------------------------------------------------------------------------------|--|--|--|
| You have been successfully registered as a user.                                                     |  |  |  |
| Note down the User ID and Password you entered. This information will also be mailed to you shortly. |  |  |  |
| If you have any questions regarding your registration, please contact Inspira<br>Support Centre.     |  |  |  |
| Return to Sign in Page                                                                               |  |  |  |

# **HOW TO REGISTER FOR LEARNING**

Login to inspira using your newly created User ID and Password

| UN INSPIRA<br>Human Resources Gateway         |
|-----------------------------------------------|
| Forgot User ID                                |
|                                               |
| Forgot Password                               |
| Password                                      |
| Login                                         |
| Register now                                  |
| Contact us                                    |
| English   Français                            |
| Copyright United Nations. All rights reserved |

# Click Main Menu, then My Learning

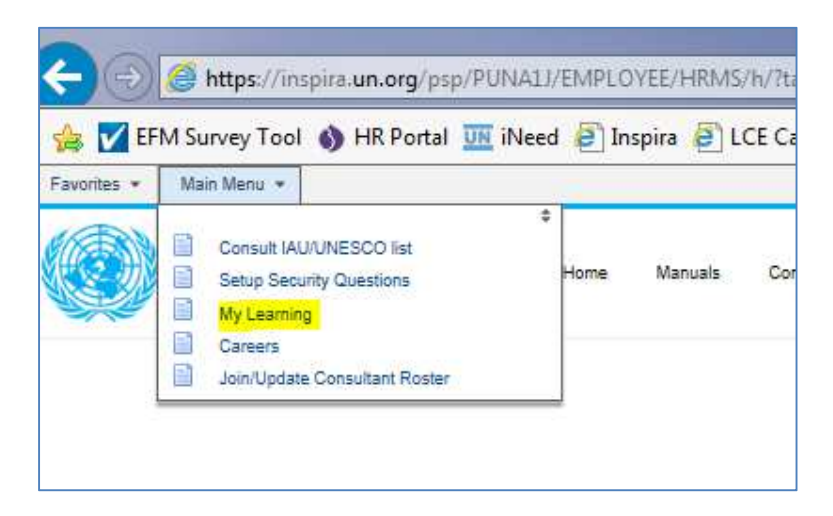

# Enter your Job Title and click Register for Learning

| <b>Learning Registration</b><br>Welcome to Inspira Learning. As a onetime activity we require you to complete the registration process.<br>This would be mandatory to gain access to the system. |                   |                          |            |  |
|----------------------------------------------------------------------------------------------------|-------------------|--------------------------|------------|--|
| General Informatio                                                                                                    | n                 |                          |            |  |
| Given Name:                                                                                                    | Ipe               | Date of Birth:           | 16/04/1985 |  |
| Family Name:                                                                                                    | test3             | Preferred Communication: | Email      |  |
| Primary Email:                                                                                                    | lpetest@yahoo.com | *Job Title:              |            |  |
| Register for Learning                                                                                                    |                   |                          |            |  |

# Learning Registration Welcome to Inspira Learning. As a onetime activity we require you to complete the registration process. This would be mandatory to gain access to the system. **\*** Registration Successful. Please use the 'My Learning' link to continue.

General Information

## Click My Learning Click Request for Learning

| My Learning<br>You can view five of your most<br>catalog by selecting the corres | current activities. Yo<br>sponding link. Submi | u can search for learning usin<br>it a learning request by selecti |
|----------------------------------------------------------------------------------|------------------------------------------------|--------------------------------------------------------------------|
| My Learning Tools                                                                |                                                | Search Learning Catalog                                            |
| All My Learning Reque                                                            | st for Learning                                | Select Search Category:<br>Search the Catalog:                     |
| Pending Fee                                                                      |                                                | Facility:                                                          |
|                                                                                  |                                                | Search Br                                                          |

Using the magnifying glass, select Language Proficiency Exam for the Learning Type

| Learning Request                                                                                                    | Look Up                                                                                       |
|----------------------------------------------------------------------------------------------------|-----------------------------------------------------------------------------------------------|
| To submit a Learning Request, select a Learning Type and fill in the require complete press the Submit Request button. | Look Up Learning Type                                                                         |
| Raise Request                                                                                                    | Search by: Learning Type begins with                                                          |
| Submit Request Return to previous page                                                                                 | Look Up Cancel Advanced Lookup                                                                |
|                                                                                                    | Search Results View 100 First 1-3 of 3  Last Learning Type NY Language Course Procurement LPE |

### Fill in your **Professional Status** using the dropdown list Then click **Submit Request**

| Learning Request                                                                                                    |                   |  |        |
|----------------------------------------------------------------------------------------------------|-------------------|--|--------|
| To submit a Learning Request, select a Learning Type and fill in the required information's, if any. When<br>complete press the Submit Request button. |                   |  |        |
| Raise Request                                                                                                    |                   |  |        |
| *Learning Type:                                                                                                    | LPE               |  | ✓ Self |
| *Professional Status:                                                                                                    |                   |  | ▼      |
| *Email Address:                                                                                                    | lpetest@yahoo.com |  |        |
| Submit Request Return to previous page                                                                                                    |                   |  |        |

An email from **Office\_of\_Human\_Resources\_Management@un.org** will be sent to your primary email address.

Click on the link contained in the email to confirm your learning request for the LPE.

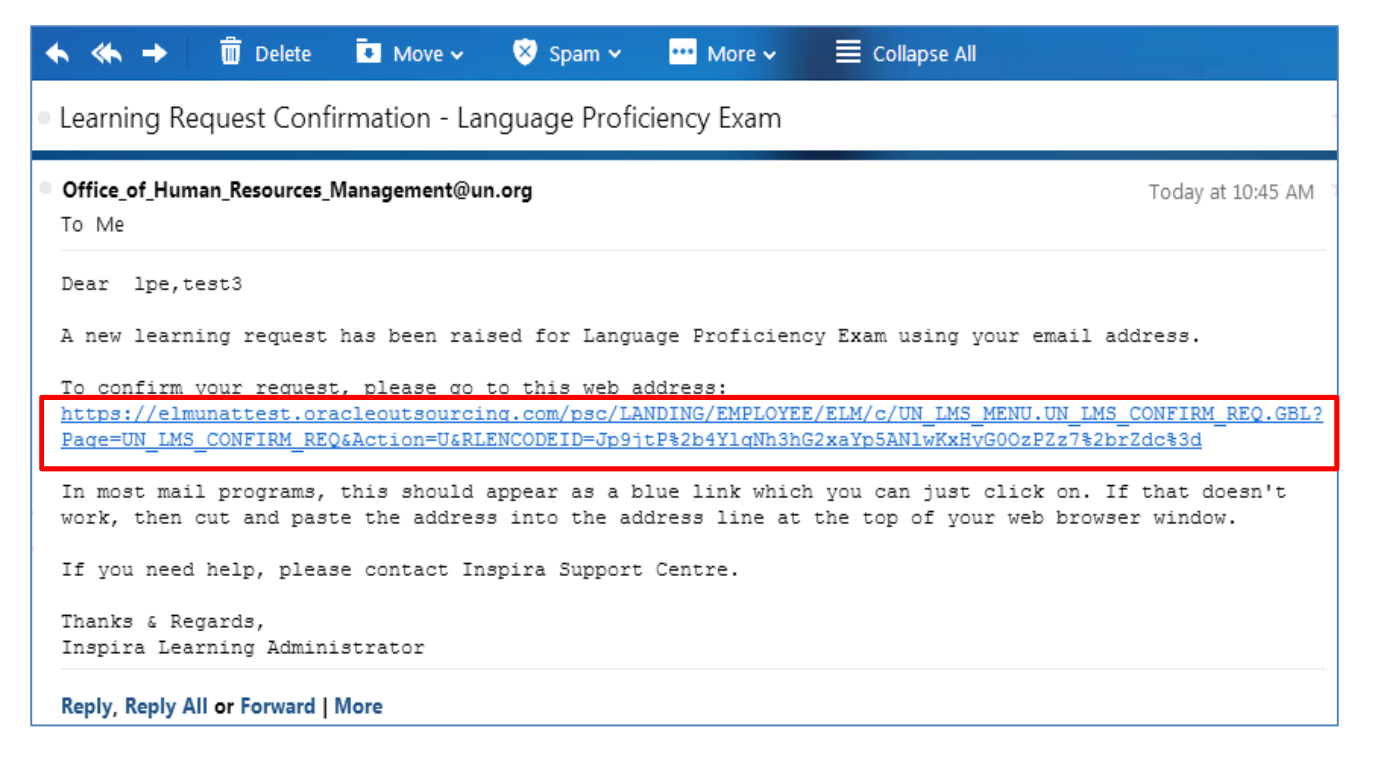

## Click Submit Confirmation

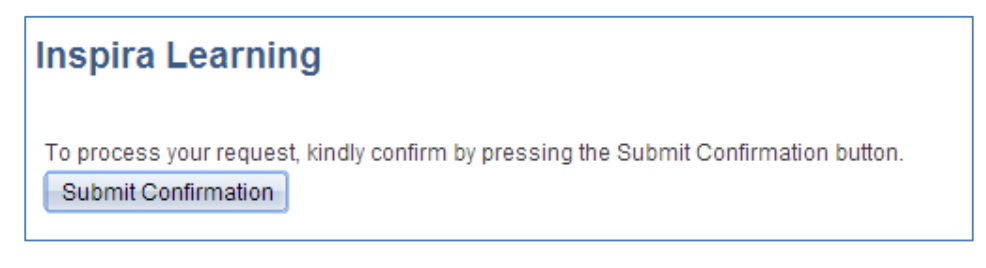

You now have successfully confirmed your Learning Request You can now browse the catalog

# Inspira Learning

You have successfully confirmed the Learning Request. You can find the course(s) under My Learning: Search Learning Catalog > Search.